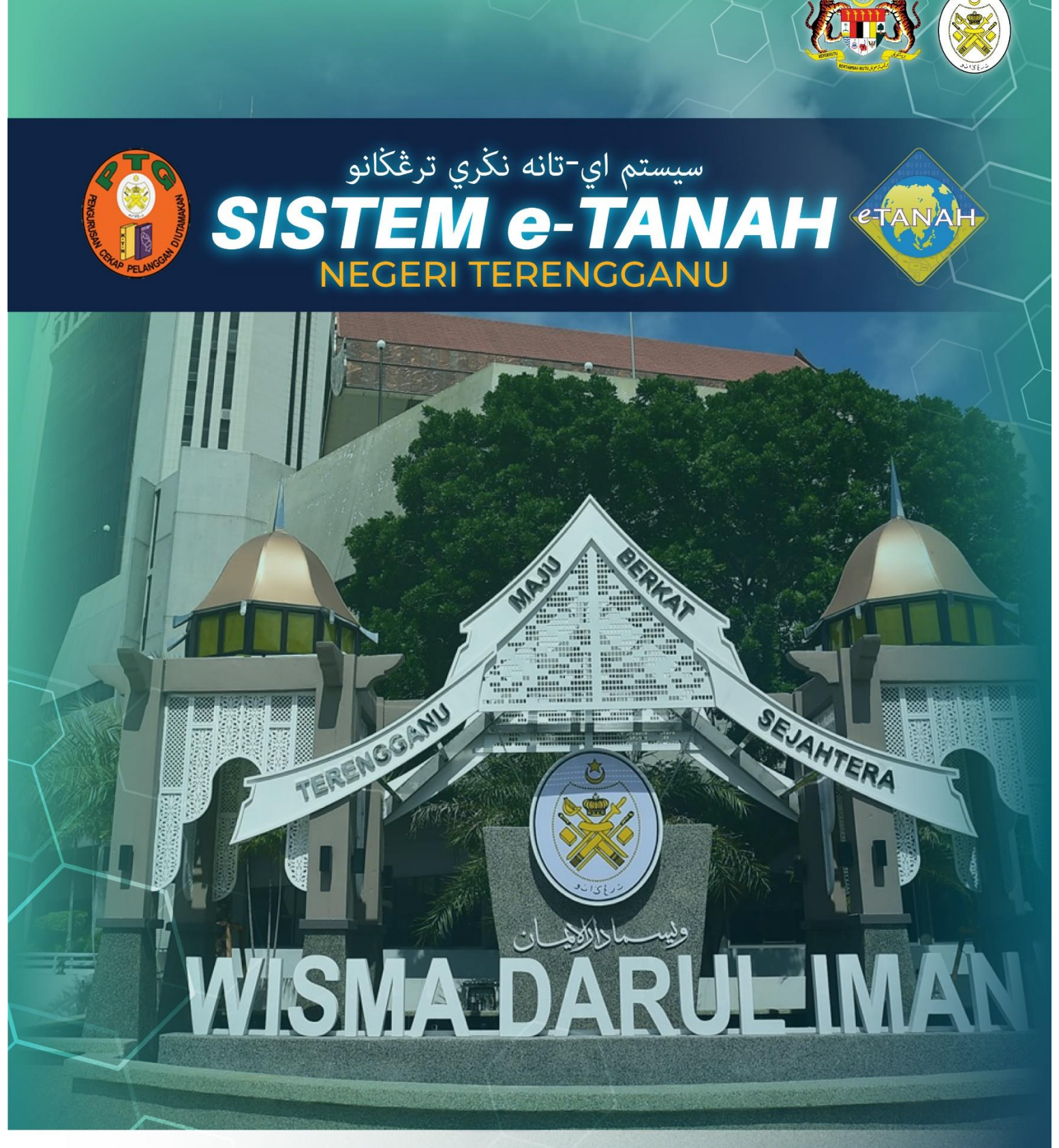

## MANUAL PENGGUNA

## CONSENT

KPM – KEBENARAN PINDAHMILIK

## LOG MASUK AKAUN PENGGUNA

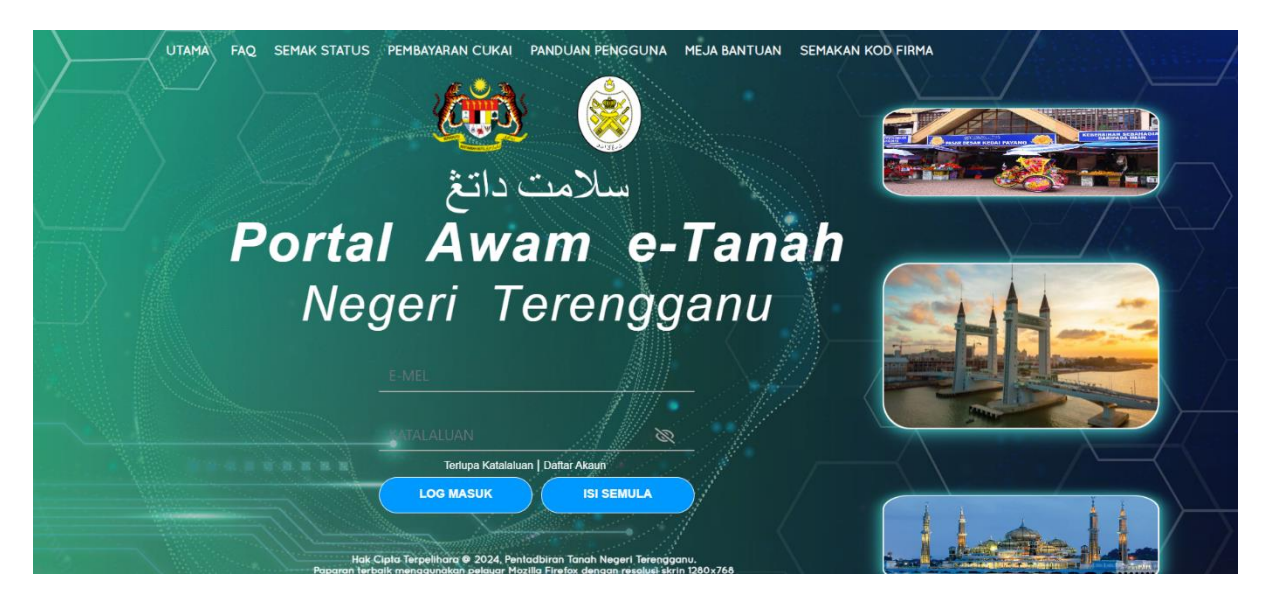

- Masukkan E-mel dan Kata Laluan.
- Klik Log Masuk

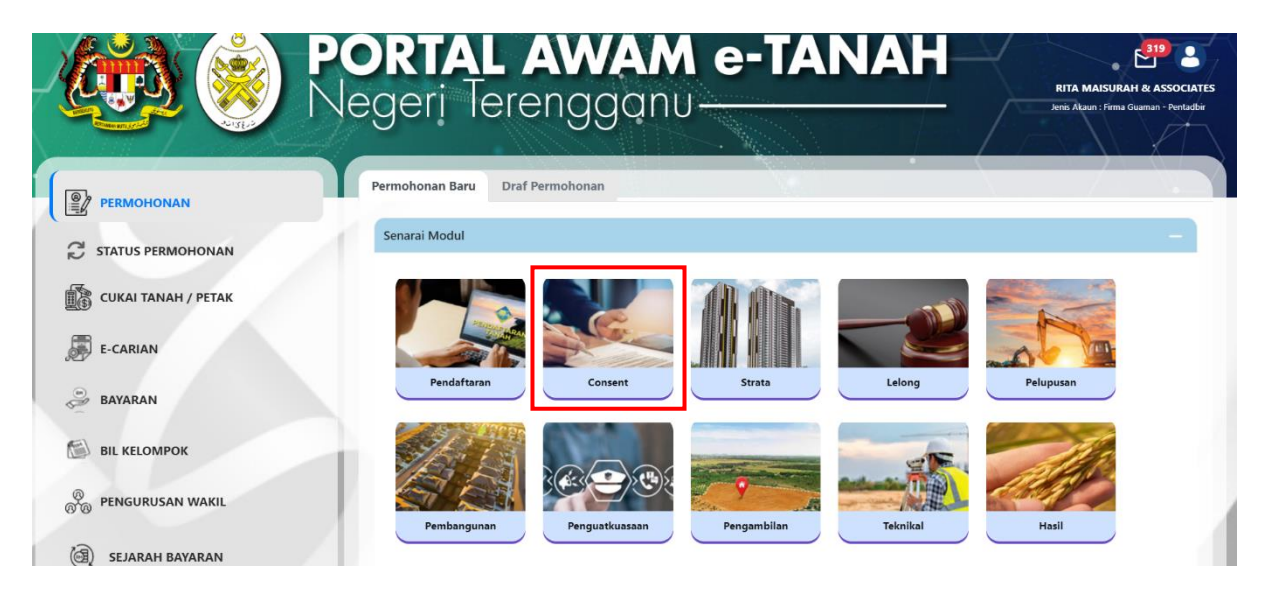

- Klik menu **Permohonan.** Senarai modul akan dipaparkan.
- Klik pada **Consent**.

| Senarai Modul |                |             |          |           |
|---------------|----------------|-------------|----------|-----------|
| Pendaftaran   | Consent        | Strata      | Lelong   | Pelupusan |
| Pembangunan   | Penguatkuasaan | Pengambilan | Teknikal | Hasil     |
| Carian :      | Nama Urusan    | Nama Borang | Q Cari   |           |

## Senarai Urusan

| Bil. | Urusan                                                                      | Modul   | Borang | Tindakar |
|------|-----------------------------------------------------------------------------|---------|--------|----------|
| 1    | KPM - Kebenaran Pindahmilik                                                 | Consent | -      | Ē        |
| 2    | KGD - Kebenaran Gadaian                                                     | Consent | 100    | Ē⊕       |
| 3    | KPG - Kebenaran Pindahmilik dan Gadaian                                     | Consent | ~      | ₽        |
| 4    | KPJ - Kebenaran Pajakan                                                     | Consent | -      | Ē⊕       |
| 5    | KPH - Kebenaran Perletakhakan Tanah                                         | Consent | -      | Đ        |
| 6    | KSW - Kebenaran Sewaan                                                      | Consent | -      | Ē        |
| 7    | KLTL - Kebenaran Lembaga Tanah Ladang                                       | Consent | (7)    | Ē        |
| 8    | KRY - Kebenaran Rayuan                                                      | Consent | -      | ₽        |
| 9    | KPMP - Kebenaran Pukal                                                      | Consent | -      | Ē⊕       |
| 10   | KPRW - Kebenaran Pemerolehan Dan Pindahmilik Oleh Warga Asing<br>(Serentak) | Consent |        | Ē        |
| 11   | PSSK - Permohonan Salinan Sah Surat Kebenaran                               | Consent | -      | Ē⊕       |

• Sila klik pada KPM.

| ebenaran Pindahmili                                                                                                    | k                                                                                |                                                                                                    |                                                          |                                                                                       |                                        |                                                                                 |                                                      |                                    | (i                            |
|----------------------------------------------------------------------------------------------------|----------------------------------------------------------------------------------|----------------------------------------------------------------------------------------------------|----------------------------------------------------------|---------------------------------------------------------------------------------------|----------------------------------------|---------------------------------------------------------------------------------|------------------------------------------------------|------------------------------------|-------------------------------|
| n.<br>gkapkan, hantar borang Pei<br>pastikan klik butang 'Simpi<br>pastikan dokumen sokong<br>amah.<br>klumat diisi hendaklah tepa<br>akan surat keputusan hanya | rmohonan Ata<br>an' untuk men<br>an yg dimuatr<br>t dan permoh<br>a dibenarkan s | is Talian dan buat<br>yimpan maklumat<br>iaik adalah tepat c<br>onan akan ditolak<br>ebanyak tiga kali : | bayaran<br>permoh<br>lan diaku<br>jika mak<br>sahaja. Ji | permohonan se<br>nonan.<br>ui sah. Pihak yan<br>dumat diberi tid<br>ika gagal untuk : | cara a<br>g bole<br>ak san<br>3 kali p | tas talian.<br>Ih mengakui sah do<br>na dengan kad peng<br>percubaan, sila buat | kumen ialah Pentao<br>genalan.<br>; permohonan salin | dbir Tanah, Peg<br>an sah surat ke | uam atau Pen<br>putusan (PSSK |
| Maklumat Hakmilik                                                                                                    | 2 Maklum                                                                         | at Pemohon                                                                                               | 3 Mak                                                    | dumat Penerim                                                                         | a Pinc                                 | lahmilik 🖉 B                                                                    | orang Permohona                                      | n                                  |                               |
| 5 Dokumen Disertakan                                                                                                    |                                                                                  |                                                                                                    |                                                          |                                                                                       |                                        |                                                                                 |                                                      |                                    |                               |
|                                                                                                    |                                                                                  |                                                                                                    |                                                          |                                                                                       |                                        |                                                                                 | k                                                    | Medan Wajib [                      | Diisi                         |
| Maklumat Hakmilik                                                                                                    |                                                                                  |                                                                                                    |                                                          |                                                                                       |                                        |                                                                                 |                                                      |                                    |                               |
|                                                                                                    |                                                                                  |                                                                                                    |                                                          |                                                                                       |                                        |                                                                                 |                                                      |                                    |                               |
| Alemilik Tanah                                                                                                    |                                                                                  | Uakmilik S                                                                                               | rata                                                     |                                                                                       |                                        |                                                                                 |                                                      |                                    |                               |
| Negeri                                                                                                    |                                                                                  | TERENGGANU                                                                                               | rata                                                     |                                                                                       |                                        |                                                                                 |                                                      |                                    |                               |
| Decembrit                                                                                                    |                                                                                  |                                                                                                    |                                                          |                                                                                       |                                        |                                                                                 |                                                      |                                    |                               |
| Daeran "                                                                                                    |                                                                                  | 01 - Besut                                                                                               |                                                          |                                                                                       |                                        | $\sim$                                                                          |                                                      |                                    |                               |
| Bandar/Pekan/Muki                                                                                                    | im* :                                                                            | 01 - Mukim                                                                                               | Bukit Ke                                                 | nak                                                                                   |                                        |                                                                                 | ~ (i)                                                |                                    |                               |
| Ionis Hakmilik *                                                                                                    |                                                                                  |                                                                                                    |                                                          |                                                                                       |                                        |                                                                                 |                                                      |                                    |                               |
| Jenis Hakinink                                                                                                    |                                                                                  | PM - Pajaka                                                                                              | n Mukim                                                  | 1                                                                                     |                                        |                                                                                 | ~ <u>(i</u>                                          |                                    |                               |
| Nombor Hakmilik *                                                                                                    | :                                                                                | 81                                                                                                    |                                                          | ()                                                                                    |                                        |                                                                                 |                                                      |                                    |                               |
|                                                                                                    |                                                                                  |                                                                                                    |                                                          |                                                                                       |                                        |                                                                                 | _                                                    | _                                  |                               |
|                                                                                                    |                                                                                  |                                                                                                    |                                                          |                                                                                       |                                        |                                                                                 | E⊕Tamb                                               | oah 🔿 Is                           | i Semula                      |
| Senarai Hakmilik                                                                                                    |                                                                                  |                                                                                                    |                                                          |                                                                                       |                                        |                                                                                 |                                                      |                                    | _                             |
| Schurdt Hukhhikk                                                                                                    |                                                                                  |                                                                                                    |                                                          |                                                                                       |                                        |                                                                                 |                                                      |                                    |                               |
|                                                                                                    |                                                                                  | Nambas Habusi                                                                                            | 1.                                                       |                                                                                       |                                        |                                                                                 | luce And                                             | Catatan                            |                               |
|                                                                                                    | egen                                                                             | Daerah                                                                                                   |                                                          | Result                                                                                |                                        | NO. LOU/PT                                                                      | Luas Asai                                            | Catatan                            |                               |
|                                                                                                    | EDENICOAN                                                                        | Bandar / Pekar<br>/ Mukim                                                                                | :                                                        | Mukim Bukit<br>Kenak                                                                  |                                        |                                                                                 | 137,00000                                            |                                    |                               |
| 1 U                                                                                                    | ERENGGAN                                                                         | Jenis Hakmilik                                                                                           | :                                                        | PM                                                                                    |                                        | Lot 4504                                                                        | Meter Persegi                                        | -                                  |                               |
|                                                                                                    |                                                                                  | Nombor<br>Hakmilik                                                                                       | :                                                        | 81                                                                                    |                                        |                                                                                 |                                                      |                                    |                               |
|                                                                                                    |                                                                                  |                                                                                                    | «                                                        | < 1 →                                                                                 | <b>&gt;&gt;</b>                        | 5 🗸                                                                             |                                                      |                                    |                               |
| Harris                                                                                                    |                                                                                  |                                                                                                    |                                                          |                                                                                       |                                        |                                                                                 |                                                      |                                    |                               |
| Hapus                                                                                                    |                                                                                  |                                                                                                    |                                                          |                                                                                       |                                        |                                                                                 |                                                      |                                    |                               |

- Lengkapkan maklumat **Hakmilik** dengan lengkap dan klik Tambah (Pastikan Medan yang bertanda merah (\*) Wajib diisi dengan lengkap).
- Senarai Hakmilik akan dipaparkan dan klik Seterusnya.

|                                             |                                                                            | <b>Unakiunat</b> i enit                                     | ohon 3Maklumat                                                                                 | Penerima Pindahmilik                         | Borang Permoh    | onan                 |          |
|---------------------------------------------|----------------------------------------------------------------------------|-------------------------------------------------------------|------------------------------------------------------------------------------------------------|----------------------------------------------|------------------|----------------------|----------|
| 5 Dokum                                     | en Disertakan                                                              |                                                             |                                                                                                |                                              |                  |                      |          |
| Maklum                                      | at Pemohon                                                                 | 1:-                                                         |                                                                                                |                                              |                  |                      |          |
|                                             |                                                                            |                                                             | Senar                                                                                          | ai Pemohon: 0                                |                  |                      |          |
|                                             | Bil                                                                        | Nama Pemohon                                                | Jenis & No<br>Pengenalan                                                                       | Alamat                                       | Jenis<br>Pemohon | Syer/<br>Kepentingan | Tindakan |
| Tiada reko                                  | od yang dijumpa                                                            | ai.                                                         |                                                                                                |                                              |                  |                      |          |
| lsi Mak                                     | i <mark>lumat</mark> 🔒 Ha                                                  | apus                                                        |                                                                                                |                                              |                  |                      |          |
| <b>Maklum</b><br>No Resit                   | at Carian Ra<br>Carian Rasmi *<br>n carian rasmi a                         | i <b>smi :-</b><br>* :                                      | och tica(3) bulan, sekirany                                                                    | (a tidak permohonan akan d                   |                  |                      |          |
| ila pastika<br><b>/laklum</b>               | n nombor resit<br><b>at Pemegan</b>                                        | carian rasmi diisi denga<br>g SuratKuasa Wal                | n mengikut format yang<br>kil (Jika berkaitan):                                                | betul.                                       | Itolak.          |                      |          |
| ila pastika<br><b>Maklum</b>                | n nombor resit<br><b>at Pemegan</b>                                        | carian rasmi diisi denga<br>g SuratKuasa Wal                | n mengikut format yang<br><mark>cil (Jika berkaitan):</mark><br>Senarai Pemeg                  | ang Suratkuasa Wakil: 0                      | Itolak.          |                      |          |
| ila pastika<br>Vlaklum                      | n nombor resit<br><b>at Pemegan</b><br>Bil ID Su                           | carian rasmi diisi denga<br>g SuratKuasa Wal<br>rat         | n mengikut format yang<br><mark>kil (Jika berkaitan):</mark><br>Senarai Pemeg<br>Nama Pemegang | ang Suratkuasa Wakil: 0<br>Surat Kuasa Wakil | Surat Untuk      |                      | Tindakan |
| iila pastika<br>Maklum                      | n nombor resit<br>at Pemegan<br>Bil ID Sur<br>ed yang dijumpa              | carian rasmi diisi denga<br>Ig SuratKuasa Wal<br>rat<br>ai. | n mengikut format yang<br>kil (Jika berkaitan):<br>Senarai Pemeg<br>Nama Pemegang              | ang Suratkuasa Wakil: 0<br>Surat Kuasa Wakil | Surat Untuk      |                      | Tindakar |
| Vlaklum<br>Vlaklum<br>Tiada rekc<br>Isi Mak | n nombor resit<br>at Pemegan<br>Bil ID Su<br>di yang dijumpa<br>Sumat 🗊 Ha | carian rasmi diisi denga<br>Ig SuratKuasa Wal<br>rat<br>ai. | n mengikut format yang<br>kil (Jika berkaitan):<br>Senarai Pemeg<br>Nama Pemegang              | ang Suratkuasa Wakil: 0<br>Surat Kuasa Wakil | Surat Untuk      |                      | Tindakar |

- Lengkapkan maklumat **Pemohon**.
- Masukkan maklumat **Carian Rasmi** (Sila beri perhatian kepada nota bewarna merah Maklumat Carian Rasmi).
- Masukkan Surat Kuasa Wakil (jika ada) dan klik Seterusnya.

| Maklumat     | Hakmilik     | 2 Maklumat Pemohon      | 3 Maklumat Penerin    | na Pindahmilik                       | 4 Borang Permoh | onan                 |          |
|--------------|--------------|-------------------------|-----------------------|--------------------------------------|-----------------|----------------------|----------|
| Dokumen I    | Disertakan   |                         |                       |                                      |                 |                      |          |
| /laklumat    | Penerima     | Pindahmilik :-          |                       |                                      |                 |                      |          |
|              |              |                         | Senarai Pene          | erima: 1                             |                 |                      |          |
| В            | il Nama      | Jei                     | nis & No Pengenalan   | Alamat                               | Jenis Penerima  | Syer/<br>Kepentingan | Tindakan |
|              | 1 HSJS       | N                       | o. Pertubuhan / KJJK8 | NO 8 , 65476,<br>AJIL,<br>TERENGGANU | Wasi            | 1/1                  | E,       |
| E⊕Tamba      | ah 🗍 🕀 Haj   | pus                     |                       |                                      |                 |                      |          |
| 1aklumat     | Pemegan      | g SuratKuasa Wakil (Jik | a berkaitan):-        |                                      |                 |                      |          |
|              |              |                         | Senarai Pemegang Su   | ratkuasa Wakil: 0                    |                 |                      |          |
| В            | il ID Sur    | at                      | Nama Pemegang Surat I | Kuasa Wakil                          | Surat Untuk     |                      | Tindakan |
| iada rekod y | ang dijumpai | i.                      |                       |                                      |                 |                      |          |
| lsi Maklun   | nat 🗍 Haj    | pus                     |                       |                                      |                 |                      |          |
|              |              |                         |                       |                                      |                 |                      |          |

- Lengkapkan maklumat **Penerima Pindahmilik** dengan lengkap.
- Masukkan Surat Kuasa Wakil (jika ada) dan klik Seterusnya.

|                                            | Dra                      | f Borang Permohonan                 |                                |     |
|--------------------------------------------|--------------------------|-------------------------------------|--------------------------------|-----|
| P 🕇 🖡 🔳                                    | of 2 —                   | + Automatic Zoom                    | : :: :: ::                     | B I |
|                                            |                          |                                     |                                |     |
|                                            |                          |                                     | BORANG                         |     |
|                                            | PERMOHONAN KE<br>PEJABAT | BENARAN PINDAHMILIK<br>TANAH DUNGUN | DORANG                         |     |
| Perihal & No. Hakmilik :                   | No. P.T/Lot :            | Bandar/Mukim/Peka                   | in :                           |     |
| 110207HSD00000635                          | PT 14002                 | MUKIM KUALA PAKA                    | 4                              |     |
| Harga Jualan Dicadangkan / P               | erjanjian Jual Beli/ Jum | lah Pinjaman/ Amaun Pajaka          | an & Tempoh (jika berkaitan) : |     |
|                                            | MAKLU                    |                                     |                                |     |
|                                            | (TUA                     | AN TANAH)                           |                                |     |
| Nama : SEPERTI DI LAMPIR                   | AN                       | Bahagian : SEPE                     | RTI DI LAMPIRAN                |     |
| No. Kad Pengenalan / No. Pen               | daftaran Svarikat :      | Kewarganegaraan/St                  | atus Svarikat :                |     |
|                                            |                          |                                     |                                |     |
| Alamat Surat Menyurat : -                  |                          |                                     |                                |     |
|                                            |                          |                                     |                                |     |
| Tujuan / Sebab Pindahmilik / G             | adaian / Pajakan / Paja  | akan Kecil :                        |                                |     |
| Hubungan dengan penerima (i                | ika ada) :               |                                     |                                |     |
| No. Tel :                                  | No. Faks :               | Emel :                              |                                |     |
| Saya mengaku bahawa semua                  | maklumat yang diberik    | an di atas adalah benar. Sel        | kiranya terdapat maklumat yang |     |
| tidak benar, Pihak Berkuasa be             | erhak membatal / meno    | lak permohonan ini.                 |                                |     |
|                                            |                          |                                     |                                |     |
|                                            |                          |                                     |                                |     |
|                                            |                          |                                     |                                |     |
| ( Tandatangan Pemohon                      | )                        | Tarikh                              | 1                              |     |
|                                            | MAKLUN                   |                                     |                                |     |
|                                            | mart Lon                 | Bahagian : 1/1                      |                                |     |
| Nama : HSJS                                |                          | •                                   |                                |     |
| Nama : HSJS                                |                          |                                     |                                |     |
| Nama: HSJS<br>No. Kad Pencenalan / No. Pen | daftaran Svarikat :      | Kewaroaneoaraan/St                  | atus Svarikat :                |     |

- Draf Borang Permohonan akan dijana, klik Sebelum jika ingin mengubah/menambah maklumat.
- Borang Permohonan ini boleh dimuaturun atau dicetak menggunakan ikon yang berada di atas kanan untuk pengesahan.
- Klik Seterusnya.

| i dokume<br>ija diterir | en ya<br>ma u | ng tidak dinyatakan secara spesifik format yang dibenarkan untuk dimua<br>ntuk dimuatnaik.                                                                                              | itnaik, hanya d | okumen dalam format pdf.                                             | Glf.png.jpeg.atau |
|-------------------------|---------------|----------------------------------------------------------------------------------------------------|-----------------|----------------------------------------------------------------------|-------------------|
| enarai D                | >oku          | imen Disertakan                                                                                                    |                 | "hdedar                                                              | n Wagib Diisi     |
|                         |               | Dokumen Disertaka                                                                                                    | in .            |                                                                      |                   |
| в                       | aı.           | Nama Dokumen                                                                                                    | Lampiran        | Dokumen Disertakan<br>- Sila Muatnaik 1<br>Salinan Dokumen<br>Sahaja | Catatan           |
|                         | ,             | Rorang Permohonan (Borang (4) *                                                                                                    | ۲               | TESTING-pdf 🛞 🗇                                                      |                   |
|                         | ,             | Sjil Carian Rasmi Terkini (Tempoh Sah Laku Carian Rasmi haruslah 3<br>Bulan dari Tarikh Cetakan Carian). *                                                                              | ۲               | IFSUNGpdf 🛞 🖻                                                        |                   |
| 2                       | 8             | Salinan Kad Pengenalan Depan Belakang Yang Jelas Bagi Pemohon<br>dan Penerima                                                                                                    | T               | Tidak disertakan.                                                    |                   |
|                         | 1             | Suret Sokongun deri FELDA/FELCRA                                                                                                    | ۲               | Tidak disertakan.                                                    |                   |
| 5                       | 5             | Dokumen Jadual Hakmilik (Soltcopy Excel Spreadsheel)                                                                                                    |                 | Tidak disertakan.                                                    |                   |
|                         | 6             | Surat Lantikan Pentadbir/ Pemegang Amanah/ Wasi                                                                                                    | ©               | Tidak disertakan.                                                    | [                 |
| 7                       | 7             | Cadangan Pembangunan (Proposal) Dan Prolii Syatikat (Bagi Katagori<br>Tanah Perusahaan)                                                                                                 | ۲               | Tidak disertakan.                                                    | [                 |
| ¢                       | в             | Salinen Seh Dokumon Porjanjien Jual Boli                                                                                                    | ۲               | Tidak disertakan.                                                    |                   |
| ŝ                       | 9             | Surat Kobonaran Pengikavoat                                                                                                    | ۲               | Tidak disertakan.                                                    |                   |
| ,                       | 0             | Perintah Mahkamah / Perintah Pembahagian<br>(Pusaka Kecil) / Grant of Probato<br>/ Letters of Admiration Salinen mahkamah perlu disahkan oleh<br>Pendafara Mahkamah - jika berkaitan)   | ۲               | Tidak disertakan.                                                    |                   |
| 1                       | 1             | Sijil Lembaga Tanah Ladang                                                                                                    | ۲               | Tidak disertakan.                                                    |                   |
| 1                       | 2             | Salinan Perintah Pusuka/Pusuka Kecil (Borang F/T/E) (Perintah asal<br>atau disahkan oleh bahagian pusaka kecil)                                                                         | ۲               | Tidak disertakan.                                                    |                   |
| 1                       | з             | Suret Tawaren Bank (Sekiranya Kategori Tarah Perusahaan Den<br>Merupunyai Gadaian)                                                                                                    | ©               | Tidak disertakan.                                                    |                   |
| 1                       | 4             | Surat Tiada Halangan Daripada Pemegang Gadalan (Instituis)<br>Kewangan) (Jika Sekhenya Tanah Telah Digadakan)                                                                           | ۲               | Tidak disertakan.                                                    |                   |
| 1                       | 5             | Syarikat - Maklumat Syarikat - SSM<br>( Bagi Syarikat Melayu)                                                                                                    | ۲               | Tidak disertakan.                                                    |                   |
| ,                       | 6             | Syarikat - Undang-undang Syarikat (Momorandum Articles of<br>Association) Termasuk Pindean (Ika Ada)<br>- Jika Tanah Rizab Moleyu Perfu Ada Klausa Kuese Memiliki Teneh<br>Rizab Melayu | ۲               | Tidak disertakan.                                                    |                   |
| ,                       | ć             | Syarikat Resolusi Syarikat                                                                                                    | ۲               | lidak disertakan.                                                    |                   |
| 1                       | 8             | Syarikat - Barang 24, 44, 49 (Akta Syarikat 1965)                                                                                                    | ©               | Tidak disertakan.                                                    |                   |
| 1                       | 9             | Syarikat Borang 15, 17, 14, 58                                                                                                    | ۲               | Tidak disertakan.                                                    |                   |
| 2                       | c             | Pertubuhan Z. Koperasi - Senarai Ahli Pertubuhan                                                                                                    | ۲               | Tidak disertakan.                                                    |                   |
| 2                       | 1             | Pertabuhan / Kopensi -Buka Undang-undang Kecil                                                                                                    | ۲               | Tidak disertakan.                                                    |                   |
| 2                       | 2             | Pertabuhan / Kopensi - Cabutan Minit Mesyuarat                                                                                                    | ۲               | Tidak disertakan.                                                    |                   |
| 2                       | э             | Pertabuhan / Koperasi - Perakuan Pendaltaran Pertabuhan                                                                                                    | ۲               | Tidak disertakan.                                                    |                   |

| ana Dokumen<br>Ijumpsi.<br>Satambah | Lampiran | Dokumen Disertakan Catatan |  |
|-------------------------------------|----------|----------------------------|--|
| ijumpei.                            |          |                            |  |
| Tambah                              |          |                            |  |
|                                     |          |                            |  |
|                                     |          |                            |  |
|                                     |          |                            |  |
|                                     |          |                            |  |
| : 🚫 Kaunter                         | Online   |                            |  |
|                                     |          |                            |  |
|                                     |          |                            |  |
|                                     |          |                            |  |
|                                     |          |                            |  |

Dengan ini saya mengakui bahawa maklumat yang dinyatakan adalah benar. || Pinak Pejabat Janah Dungun berhak untuk membatalkan permohanan ini sekiranya terdapat maklumat **palsu dan tidak benar.** || Semua salinan hendaklah diakui sah (1:C) oleh Peguam/SSM/Pesuruhjaya Sumpah/Pegawai Awam/Mahkamah/Pegawai Gred Profesional dll.

🕞 Keluar 🛛 <a>Sebelum 🔁 Isi Semula

🛃 Simpan 🛛 🚿 Hantar

• Sertakan Dokumen seperti yang tersenarai. Pastikan Medan yang bertanda merah (\*)

Wajib dimuaturun dengan lengkap.

• Klik cara Bayaran dan klik Perakuan. Klik Hantar.

|                                           | 1 013 | — + Automatic Z                                                                                                    | oom ÷             | 53 | 8 6  | , |
|-------------------------------------------|-------|----------------------------------------------------------------------------------------------------|-------------------|----|------|---|
|                                           |       | SLIP PERMOHONAN ATAS                                                                                                    |                   |    |      |   |
|                                           |       | Tingkat 7 dan 11,<br>Wisma Darul Iman,<br>Kuala Terengganu,<br>20576 KUALA TERENGGAN<br>TERENGGANU<br>NO. TEL : 09-6231957   NO. FAKS : | NU,<br>06-6229887 |    |      |   |
|                                           |       | E-MEL : ptgtrg@gmail.co                                                                                                    | m                 |    |      |   |
|                                           |       | E-MEL : ptgtrg@gmail.co                                                                                                    | m<br>RURUSAN      |    |      |   |
| ID Transaksi                              |       | E-MEL : ptgtrg@gmail.co<br>SILA BAWA SLIP INI KETIKA BE<br>02KPM2024000018                                                              | m<br>RURUSAN      |    |      | ] |
| ID Transaksi<br>Tarikh dan Masa           |       | E-MEL : ptgtrg@gmail.co<br>SILA BAWA SLIP INI KETIKA BE<br>02KPM2024000018<br>16 September 2024 15:30                                   | m<br>RURUSAN      |    | <br> |   |
| ID Transaksi<br>Tarikh dan Masa<br>Urusan |       | E-MEL : ptgtrg@gmail.co<br>SILA BAWA SLIP INI KETIKA BE<br>02KPM2024000018<br>16 September 2024 15:30<br>Kebenaran Pindahmilik          | m<br>RURUSAN      |    |      |   |

• Slip Permohonan akan dijana untuk Tindakan lanjut, sila beri perhatian kepada maklumat

yang bewarna merah.